# 上 仙台市防災安全協会

自衛消防業務 受講申込受付システム ご案内

### ユーザー画面 TOP

#### 🎦 仙台市防災安全協会 受講申込受付システム 🛕 テスト環境

▶トップページ

#### 🚯 お申し込みの流れ

お申し込みの前に必ずご一読ください。

お申し込みの際はご希望の講習の「申込み」ボタンをクリックすると、メールアドレスの登録画面に進みますのでご登録ください。
 その後、登録したメールアドレスに本申込用のURLが記載されたメールが送信されますので、メールボックスをご確認ください。

3. メールに記載された本申込用のフォームでお名前やご住所等の各種情報を登録して申し込み完了となります。

| 3. X-NR | 記載された平均用の | ノイー | $-\Delta$ | いの石削 | PCIEDIA | まの谷俚頂 | 報を豆球し | (中し込み) | C ] C | <br>1 |
|---------|-----------|-----|-----------|------|---------|-------|-------|--------|-------|-------|
|         |           |     |           |      |         |       |       |        |       |       |

| 盟 調智<br>仙台市 | <b>1会場</b><br>防火管理研修センター | ●講習時間<br>1日目: 9:00~17:00 2日目: 9:00~16:40     | 🚢 定員<br>40名       |       |       |
|-------------|--------------------------|----------------------------------------------|-------------------|-------|-------|
| 回数          | 実施月日                     | 申し込み期間                                       | 抽選結果通知            | 申込み   | キャンセノ |
| 第1回         | 2025年5月14日(水) ~ 5月15日(木) | 2024年12月23日(月)09:00 ~ 2025年3月5日<br>(水)00:00  | 2025年3月7日(金)      | ピ 申込み | キャンセノ |
| 第2回         | 2025年6月25日(水) ~ 6月26日(木) | 2024年12月23日(月)09:00 ~ 2025年1月15日<br>(水)00:00 | 2025年1月18日<br>(土) | 『 申込み | キャンセノ |
| 第3回         | 2025年7月2日(水) ~ 7月3日(木)   | 2024年12月23日(月)09:00 ~ 2025年1月8日<br>(水)18:00  | 2025年5月13日<br>(火) | ☑ 申込み | キャンセノ |
| 第3回         | 2025年7月2日(水) ~ 7月3日(木)   | 2024年12月23日(月)09:00 ~ 2025年1月8日<br>(水)18:00  | 2025年5月13日<br>(火) | ピ 申込み |       |

| 仙台市防火管理研修センター |                        | 9:00~16:40                                  | 40名               |       |       |
|---------------|------------------------|---------------------------------------------|-------------------|-------|-------|
| 回数            | 実施月日                   | 申し込み期間                                      | 抽選結果通知            | 申込み   | キャンセル |
| 第1回           | 2025年7月2日(水) ~ 7月3日(木) | 2024年12月23日(月)09:00 ~ 2025年5月9日<br>(金)18:00 | 2025年5月13日<br>(火) | ぽ 申込み | キャンセル |

#### ❶ メールが届かない場合

登録手続きのメールは、上記にご登録いただいたメールアドレスへ自動送信しておりますが、 電子メールの特性上、メールの遅延または未着となる場合もございます。メ ールが届かない場合は、下記をご確認ください。

「no-reply@bosaisendai.xbiz.jp」からのメールが受信拒否されていないか。 迷惑メールフォルダに振り分けされていないか。 ご登録いただいたメールアドし次が間違っていないか。 メールボックス・メールサーバの容量が制限を超えていないか。 上記をご確認いただき、解決しない場合は下記のお問合せまでご連絡ください。

#### 

ユーザー画面トップページでは、新規・再講習の申し込み一覧が表示されます。

- ※ 申し込みボタン、キャンセルボタンがグレーになっているものは申し込みができないもの(申し込み期間 外)です。
- キャンセルは申し込み期間内のみ行うことができます。

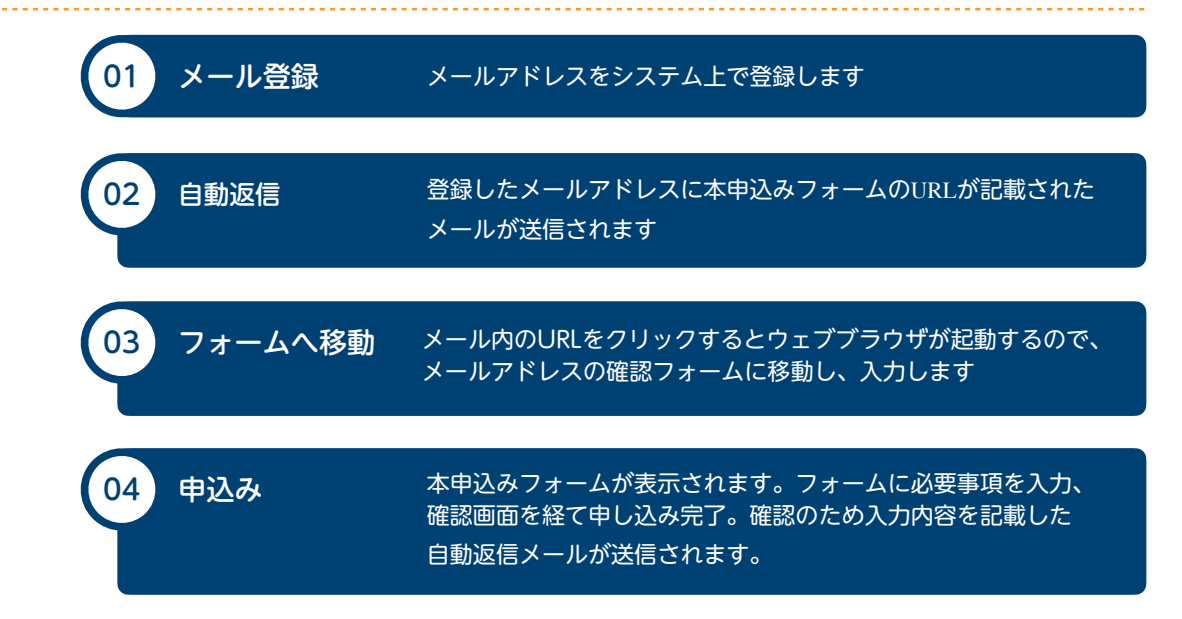

# 01 メールアドレスの登録

「申込み」ボタンをクリックすると下の画面に遷移します。

メールアドレスのテキストボックスにメールアドレスを入力して「確認画面に進む」ボタンをクリックしま す。確認画面を経て、メールアドレスの登録が完了となります。

| のうえ本申込 | ールアトレスを登録すると、本申込用のURLか記載されたメールか述信されます。メールをご確<br>Aにお進みください。  |
|--------|-------------------------------------------------------------|
| 講習会名   | 第1回 自衛消防業務講習(再講習)                                           |
| 実施日程   | 2025年7月2日(水) ~ 7月3日(木)                                      |
| 記載されたン | ットレスをとうならて、(たらい。)メールションスのと豆腐肉に、キャロビのフォームのリンフル<br>くールを送信します。 |
| 必須メー   | ルアドレス                                                       |
|        |                                                             |

### 02 URLが記載された自動返信メールが送信

メールアドレス登録後に下記のメールが自動送信されるのでメールボックスを確認してください。

メール内にあるURLをクリックします。

| オンライン申し込みシステムのメールアドレス登録手続きが行われました。                                                                                                    |
|----------------------------------------------------------------------------------------------------|
| =====================================                                                                                                    |
| 下記URLの申し込みフォームから手続きをお願いいたします。クリックするとブラウザが起動します。<br><u>https://bosaisendai.xbiz.jp/activation/key/SygCFcREu9zL3siBDLNWwXKDvJI9aCwLSFISzO10UgXzfzCyotKulSCsSxasy07N</u> |
| この通知にお心当たりのない場合は、お手数ですが、事務局までご連絡をお願いいたします。                                                                                                    |
| なお、このメールへの返信はできませんのでご注意ください。                                                                                                    |
| ーーーーーーーーーーーーーーーーーーーーーーーーーーーーーーーーーーー                                                                                                    |

(図) 自動返信メール

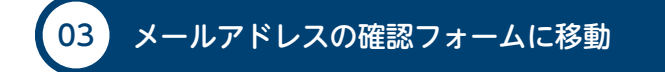

再度、メールアドレスの入力をします。

メールアドレスが一致すると、本申込みフォームへ進むことができます。

| Ⅰ日 個台市防災安全協会 受講申込受付システム ▲ テスト環境                     |
|-----------------------------------------------------|
|                                                     |
| オンライン申し込みシステム メールアドレス確認の最終手続き                       |
| 本メール登録時に入力したメールアドレスを確認します。確認後に受講申し込みフォームへ<br>遷移します。 |
| メールアドレスの確認                                          |
| ◎須 メールアドレス                                          |
| ❶ メールアドレスを確認いたしますので、受信したメールのメールアドレスを入力してください。       |
| 送信                                                  |

本申込みフォームが表示されます。

申込みフォームに必要事項を入力、確認画面を経て申し込み完了です。

|                                                                                                    | 1的火女王圖云 文詩中心文刊ンスノム 五子スト編集         |
|----------------------------------------------------------------------------------------------------|-----------------------------------|
| トップページ                                                                                                    |                                   |
|                                                                                                    |                                   |
| 講習会情報                                                                                                    |                                   |
| 講習会名 第1回 自衛消防業務講習(再講習)                                                                                                    | <b>講習日</b> 2025年7月2日(水) ~ 7月3日(木) |
| 下記の申し込みフォームに必要事項をご入力して                                                                                                    | てください.                            |
|                                                                                                    |                                   |
|                                                                                                    |                                   |
| <ul> <li>申し込み</li> <li></li></ul>                                                                                                    |                                   |
| 半角カタカナ・機種依存文字、絵文字は文字化けす                                                                                                    | る事がありますので、使用しないでください。             |
| <u> 必須</u> 氏名<br>4 (回)(す)                                                                                                    | # (0)+4                           |
| <u>X</u> (101)女王                                                                                                    | <b>4</b> (75),A,B)                |
| ◎須 氏名 (フリガナ)                                                                                                    |                                   |
| セイ (例)アンゼン                                                                                                    | メイ (例)クロウ                         |
| ◎须 生年月日                                                                                                    |                                   |
| 1970年(昭和45年) 🗸                                                                                                    | 1月 🗸 1日 🗸                         |
| 必須 メールアドレス                                                                                                    |                                   |
| Ishinaraeonemotion.com                                                                                                    |                                   |
| ◎須 電話番号<br>TEL                                                                                                    |                                   |
| (例)012-345-6789(半角)                                                                                                    |                                   |
| ● (例)にならって半角数字とハイフンで入力して下さ                                                                                                    | ν <sub>α</sub>                    |
| <ul> <li>◎須</li> <li>●請料納入八ガキ送付先</li> <li>○自宅</li> <li>● 勤務先</li> </ul>                                                                                                    |                                   |
| 自宅を選択した場合は、以下の郵便番号、住所には<br>勤務先を選択した場合は、以下に勤務先の住所を入力し                                                                                                    | はご自宅の住所をご入力ください。<br>してください。       |
| <u>必須</u> 郵便番号                                                                                                    |                                   |
| Ŧ                                                                                                    |                                   |
| <ul> <li>● (例)106-0046(半角)</li> <li>● (例)にならって半角数字とハイフンで入力して下さ</li> </ul>                                                                                                    | い。入力すると下の所在地に住所が入力されます。           |
| 心须 住所                                                                                                    |                                   |
| 都道府県 選択してくださ 🗸                                                                                                    |                                   |
| 住所                                                                                                    |                                   |
| 建物名等                                                                                                    |                                   |
| ● 建物名等は任意入力です。                                                                                                    |                                   |
| ◎须 企業名                                                                                                    |                                   |
| <ul> <li>受講判納入ハガキの宛先に記載されます。</li> </ul>                                                                                                    |                                   |
| 任意 部署名                                                                                                    |                                   |
|                                                                                                    |                                   |
| 任意 担当者                                                                                                    |                                   |
| ● 受達別級入八ガエの祭町支が思識率とあこのムハレ                                                                                                    | 7にご見えくがさい                         |
| <ul> <li>Semiclarity of a sector of the sector of the</li></ul> |                                   |

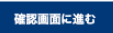

確認画面が表示され、以上で申し込みの手続きが完了となります。

### 🋐 仙台市防災安全協会 受講申込受付システム 🛕 テスト環境

| トップページ                                       |                            |
|----------------------------------------------|----------------------------|
|                                              |                            |
| お申し込み確認画面                                    |                            |
| 下記の内容でお間違えがないか確認のうえ、画面下部の「上記内                | ]容で登録する」ボタンをクリックしてください。    |
|                                              |                            |
|                                              |                            |
| 講習会情報                                        |                            |
|                                              |                            |
| 講習会名 第1回 自衛消防業務講習(再講習)                       | 講習日 2025年7月2日(水) ~ 7月3日(木) |
|                                              |                            |
| 中口沿之中网                                       |                            |
| 甲し込み内容                                       |                            |
| 必須 氏名                                        |                            |
| <br>安全 太郎                                    |                            |
| ○○○○○○○○○○○○○○○○○○○○○○○○○○○○○○○○○○○○         |                            |
| <b>2</b> ×1 <b>3 3 3 5 5 5 5 5 5 5 5 5 5</b> |                            |
|                                              |                            |
| ▲ 通知 2010 100 100 100 100 100 100 100 100 10 |                            |
|                                              |                            |
| <u>必須</u> 電話番号                               |                            |
| 022-333-4444                                 |                            |
| ◎須 受講料納入ハガキ送付先                               |                            |
| 勤務先                                          |                            |
| <u>必须</u> 郵便番号                               |                            |
| 981-0933                                     |                            |
| <u>必須</u> 住所                                 |                            |
|                                              |                            |
| フォレスト仙台ビル3ト                                  |                            |
| ◎须 企業名                                       |                            |
| 公益社団法人仙台市防災安全協会                              |                            |
| 任意〕 <b>部署</b>                                |                            |
| なし                                           |                            |
| 任意 担当者                                       |                            |
| なし                                           |                            |
|                                              |                            |
|                                              |                            |

### 申し込みのキャンセル

申し込みのキャンセルは、講習会に申し込み済みかつ、申し込み期間内にしかキャンセルできません。 申し込みキャンセルは申し込んだ講習会の「キャンセル」ボタンをクリックして行うことができます。

| 回数  | 実施月日                   | 申し込み期間                                      | 抽選結果通知            | 申込み   | キャンセル |
|-----|------------------------|---------------------------------------------|-------------------|-------|-------|
| 第1回 | 2025年7月2日(水) ~ 7月3日(木) | 2024年12月23日(月)09:00 ~ 2025年5月9日<br>(金)18:00 | 2025年5月13日<br>(火) | 「 申込み | キャンセル |

## 申し込みのキャンセルの流れ

02

03

01 申し込み時に利用したメールアドレスを登録します

登録したメールアドレスにキャンセルフォームのURLが記載された メールが送信されます

送信されたメール内のURLをクリックするとウェブブラウザが起動します。 メールアドレスの確認フォームに移動し、メールアドレスが確認されれば キャンセル完了となります。